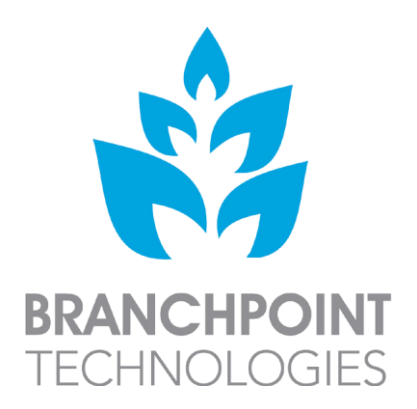

# Branchpoint Technologies

# AURA<sup>™</sup> Monitor Pack

INSTRUCTIONS FOR USE

TK101-A

©2017 Branchpoint Technologies, Inc.

Revised 2018-09-13

This page intentionally left blank.

# **1. SYSTEM DESCRIPTION**

This AURA<sup>TM</sup> Monitor Pack (TK101-A) contains one AURA<sup>TM</sup> Monitor (TX101-A), two rechargeable batteries (TB101-A), one battery charger (TC101-A), one power supply, and one antenna (TA101-A).

This pack is intended to be used with AURA<sup>TM</sup> Sensor Tray and AURA<sup>TM</sup> Data Receiver Pack, which are part of the AURA<sup>TM</sup> ICP Monitoring System (Figure 1 and Table 1).

The AURA<sup>™</sup> Monitor is a non-sterile, non-implantable hand-held device powered by rechargeable lithium ion batteries (included in this pack). The device has an OLED display screen and is controlled by buttons on its control panel. The AURA<sup>™</sup> Monitor receives intra-cranial pressure (ICP) data via RF telemetry from a coupled AURA<sup>™</sup> Sensor and relays the ICP waveform to a paired AURA<sup>™</sup> Data Receiver. The AURA<sup>™</sup> Data Receiver makes it possible for the data obtained by the AURA<sup>™</sup> Monitor to be displayed onto bedside patient monitor.

The AURA<sup>™</sup> Antenna is placed above the AURA<sup>™</sup> Sensor to provide power and receive data. It is held in place by the sterile Antenna Holster provided in the AURA<sup>™</sup> Sensor Tray (SP101).

| Component                         | Model # |
|-----------------------------------|---------|
| AURA™ Sensor                      | SP101   |
| AURA™ Monitor                     | TX101   |
| AURA <sup>™</sup> Antenna         | TA101   |
| AURA™ Data Receiver               | DG101   |
| AURA <sup>™</sup> Battery         | TB101   |
| AURA <sup>™</sup> Battery Charger | TC101   |

Table 1: Components of the AURA™ ICP Monitoring System.

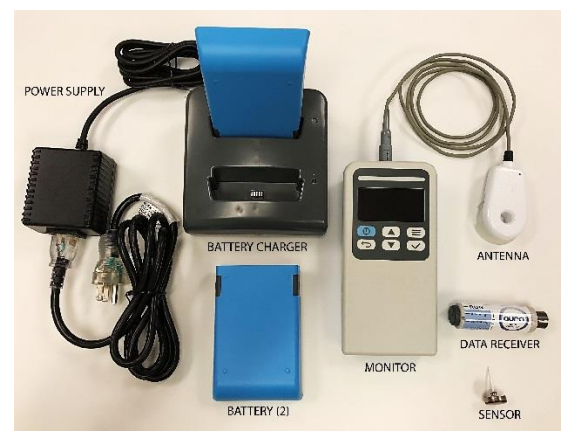

Figure 1: AURA™ ICP Monitoring System.

## 2. INDICATIONS FOR USE

The Branchpoint AURA<sup>™</sup> ICP Monitoring System is intended for use by a qualified neurosurgeon in the direct monitoring of intracranial pressure in intraparenchymal applications.

# **3. CONTRAINDICATIONS**

This device is not intended for any use other than that indicated. This device is not designed, sold, or intended for use as a therapeutic device.

## 4. RELATED INFORMATION

Before using the AURA<sup>™</sup> Monitor, read and follow all instructions, warnings, and precautions provided in the AURA<sup>™</sup> Monitor Pack manual and in the manuals for the other system components. Manuals for the other system components are listed below.

- AURA<sup>™</sup> Sensor Tray Instructions for Use
- AURA<sup>™</sup> Data Receiver Pack Instructions for Use

These manuals are also made available on the Internet and can be found at www.auramonitor.com.

# 5. WARNINGS

There are no user-serviceable components inside this device. Refer servicing to authorized personnel only. Unauthorized servicing, modification, or internal access may be hazardous or damage the product.

Use only the Branchpoint Technologies supplied AURA  $^{\rm TM}$  Data Receiver and software application with the AURA  $^{\rm TM}$  Monitor.

No modifications of this equipment are allowed unless approved by Branchpoint Technologies. Additions or modifications may interfere with system performance.

The AURA<sup>M</sup> Monitor is MR Unsafe – keep away from magnetic resonance imaging (MRI) equipment.

Do not subject the AURA<sup>TM</sup> Monitor to temperatures outside of the 0°C to 50°C (32°F to 122°F) storage range. Exposure to high temperatures may cause the AURA<sup>TM</sup> Monitor to overheat and may reduce its performance and service life.

The AURA<sup>™</sup> Monitor Pack components are only for use in non-condensing humidity conditions.

Do not discard the AURA<sup>™</sup> Monitor in a fire or incinerate.

Do not immerse the AURA<sup>™</sup> Monitor in liquid of any kind. AURA<sup>™</sup> Monitor will be permanently damaged if it is submerged in liquid. Continued usage after submersion may result in further damage. If the AURA<sup>™</sup> Monitor gets wet, turn the device off, disconnect all cables, remove the battery, wipe the wet surfaces dry, and contact Branchpoint Technologies customer service. Do NOT attempt to dry the AURA<sup>™</sup> Monitor in an oven, microwave, or dryer.

Only power the AURA<sup>™</sup> Monitor with the provided lithium-ion batteries. Using other sources of power may be hazardous or cause damage to the AURA<sup>™</sup> Monitor. Only recharge the lithium-ion batteries with the provided charger and power supply (REF# WSA515MD). Using other sources of power may be hazardous or cause damage to the batteries.

The AURA<sup>™</sup> Battery Charger should be positioned to allow immediate disconnection from the supply mains. Connection and disconnection can be established by plugging and unplugging the power supply from mains.

Always keep the spare battery charging while the other is in use to ensure continuous availability of power. Change batteries as needed.

Never use a damaged battery or damaged  $\mathsf{AURA}^{\textsc{im}}$  Monitor. Doing so could result in user injury.

To avoid risk of electric shock, do not disassemble the AURA<sup>™</sup> Monitor, batteries, battery charger, power supply, or antenna.

Tampering with the AURA<sup>TM</sup> Battery could result in a hazard, such as fire, explosion or shock.

By design, the AURA<sup>™</sup> Monitor and its antenna emit radio frequency in the 13.56 MHz and 2.4 GHz bands. This may interfere with nearby medical or office equipment. When using the AURA<sup>™</sup> Monitor, closely monitor equipment in the vicinity to verify normal operation.

The presence of other equipment operating in the same frequency bands used by the AURA<sup>™</sup> Monitor may interfere with communication. Interference can occur even if the other equipment complies with the International Special Committee on Radio Interference (CISPR) emission requirements. This RF interference can be reduced by increasing the distance between the interfering device and the AURA<sup>™</sup> Monitor. If communication problems persist, refer to the Troubleshooting section of this manual.

The use of any accessories with the AURA<sup>™</sup> Monitor other than those specified by Branchpoint Technologies in this manual may result in increased emissions or decreased immunity of the AURA<sup>™</sup> Monitor and may cause decreased functionality or unintended operational behavior of the AURA<sup>™</sup> Monitor.

The use of the AURA<sup>™</sup> Monitor around strong sources of electromagnetism and electric fields should be avoided.

For disposal of the AURA<sup>™</sup> Monitor Pack, follow applicable hospital procedures and local regulations or return the product to Branchpoint Technologies. Improper disposal of products may pose biohazards or environmental hazards.

During normal or single fault conditions, the AURA<sup>™</sup> Antenna may reach a maximum temperature of 43°C. There is a safety cutoff to prevent temperature from exceeding this value and mitigate the likelihood of detrimental clinical effects.

Use of this equipment adjacent to or stacked with other equipment should be avoided because it could result in improper operation. If such use is necessary, this equipment and the other equipment should be observed to verify that they are operating normally.

Portable RF communications equipment (including peripherals such as antenna cables and external antennas) should be used no closer than 30 cm (12 inches) to any part of the AURA<sup>™</sup> ICP Monitoring System or AURA<sup>™</sup> Battery Charger, including cables specified by the manufacturer. Otherwise, degradation of the performance of this equipment could result.

The Emissions characteristics of this equipment make it suitable for use in industrial areas and hospitals (CISPR 11 class A). If it is used in a residential environment (for which CISPR 11 class B is normally required) this equipment might not offer adequate protection to radio-frequency communication services. The user might need to take mitigation measures, such as relocating or reorienting the equipment.

## 6. PRECAUTIONS

Do not disassemble, alter, or modify any parts of the AURA  $^{\rm TM}$  Monitor or AURA  $^{\rm TM}$  Data Receiver.

The AURA<sup>TM</sup> Monitor Pack shall not be placed in oxygen rich environments. Use only the designated Branchpoint Technologies AURA<sup>TM</sup> Monitor and appropriate software application to communicate with the AURA<sup>TM</sup> Sensor and AURA<sup>TM</sup> Data Receiver.

The AURA $^{\text{TM}}$  Monitor is intended for use by or under the direction of healthcare professionals only.

The AURA<sup>TM</sup> Sensor and Antenna Holster are type BF applied parts. The AURA<sup>TM</sup> Monitor, AURA<sup>TM</sup> Antenna, batteries, battery charger, and AURA<sup>TM</sup> Data Receiver are accessible parts.

Mishandling (such as dropping or crushing) could damage the AURA<sup>™</sup> Monitor.

If you suspect damage to the AURA<sup>™</sup> Monitor, contact your Branchpoint Technologies representative or the customer service department for instructions and return packaging.

The AURA<sup>™</sup> Monitor has been classified with an International Protection Marking of IP43. The AURA<sup>™</sup> Monitor is therefore not waterproof or explosion-proof and cannot be sterilized. Do not use it in the presence of flammable gas mixtures containing anesthetics, oxygen, or nitrous oxide.

The AURA<sup>™</sup> Monitor may be affected by electrostatic discharge (ESD). If ESD occurs and the AURA<sup>™</sup> Monitor's functionality is affected, attempt to reset the AURA<sup>™</sup> Monitor or contact Branchpoint Technologies for instructions.

AURA<sup>™</sup> ICP Monitoring System has not been evaluated for pediatric use.

Avoid sources of ionizing radiation. If ionizing radiation must be used, avoid focusing near the AURA<sup>™</sup> Sensor placement site. Ionizing radiation may damage the device, however, the damage may not be immediately detectable.

# 7. INSTRUCTIONS FOR USE

## **INSPECT THE PACKAGING**

Visually inspect for mechanical and functional integrity of the packaging and its contents as well as the legibility and adherence of the AURA<sup>™</sup> Monitor labels. If there is evidence of damage or tampering, do NOT use the product. Contact Customer Service, and Branchpoint Technologies will provide instructions for return.

Package contents include:

- AURA<sup>™</sup> Monitor (1)
- AURA<sup>™</sup> Antenna (1)
- Lithium Ion 11V rechargeable batteries (2)
- Battery Charger (1)
- Power Supply (1)

## CONTROL PANEL

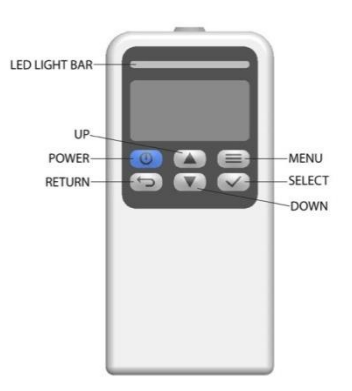

Figure 2: AURA™ Monitor Controls.

## INSERTING AND CHANGING THE AURA™ BATTERY

To remove the battery:

- Press the release buttons on the sides of the battery pack (Figure 3).
- Slide the battery pack towards the bottom of the AURA<sup>™</sup> Monitor (Figure 4).
- Lift up to remove the battery pack from the AURA<sup>™</sup> Monitor (Figure 5).

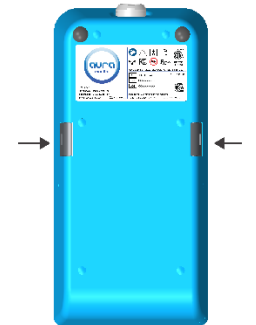

Figure 3: Press locking buttons simultaneously to release battery.

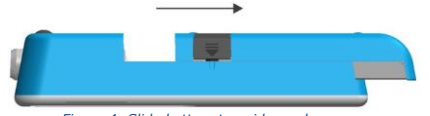

Figure 4: Slide battery to guide markers.

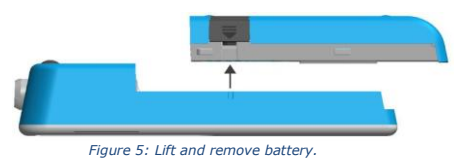

rigure 5. Ent and remove batte

To insert the battery into the AURA<sup>™</sup> Monitor:

- Line up guide markers on the sides of both the battery and AURA<sup>™</sup> Monitor (Figure 6).
- Insert the battery into the AURA<sup>™</sup> Monitor.
- Slide the battery forward into the AURA<sup>™</sup> Monitor until the locking mechanism is activated (Figure 7).

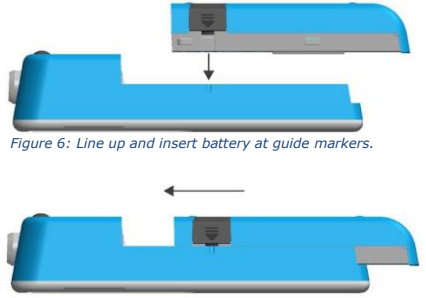

Figure 7: Slide battery into place.

#### **CHARGING THE AURA™ BATTERY**

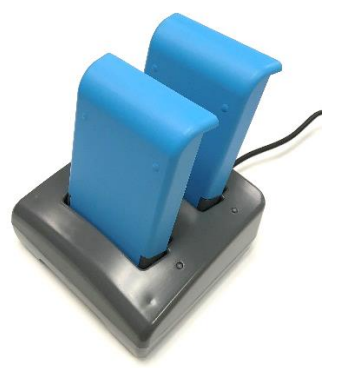

Figure 8: Slide batteries into battery charger.

To charge a battery, gently slide it into the battery charger (Figure 8). The LEDs next to the batteries will illuminate according to Table 3 below. Table 3: Battery charger LED indicator status and indication.

| LED Indicator                     | Indication                                  |
|-----------------------------------|---------------------------------------------|
| LED Indicator does not illuminate | No battery is charging                      |
| LED Indicator is solid blue       | The battery is charging                     |
| LED Indicator is solid green      | The battery is fully recharged              |
| LED indicator is blinking blue    | An error with the battery has been detected |

**NOTE:** Battery Status LED indicator blinking blue indicates there is an error with the battery. Try to remove then re-insert the battery. If problem persists, replace the battery or contact Customer Service.

Charge the spare battery when not in use to ensure ready availability of power for the  ${\sf AURA^{\rm TM}}$  Monitor.

Each battery will typically provide at least 8 hours of battery life.

## TURNING THE AURA™ MONITOR ON AND OFF

To turn on, press the power button.

To turn off, press and hold the power button for two seconds until the display screen is deactivated.

## **READING BATTERY LEVEL**

The battery level icon located on the upper right corner of the screen indicates the remaining battery level (Figure 9). The icon will be empty and flashing when the battery level is critically low.

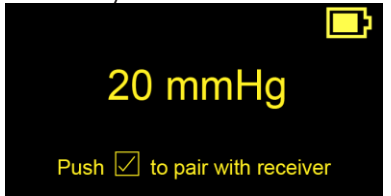

Figure 9: Battery level icon on the upper right corner of the AURA™ Monitor screen.

## CONNECTING AND DISCONNECTING THE AURA™ ANTENNA

To connect the AURA<sup>™</sup> Antenna to the AURA<sup>™</sup> Monitor, align the arrows on the cable and connector (Figure 10) and until they click together (Figure 11). To disconnect the AURA<sup>™</sup> Antenna, hold the cable by the plug and pull. Do not pull the cable. Pulling on the cable may damage it in a way that is not visibly detectable.

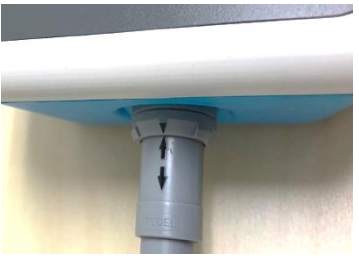

Figure 10: Align the arrow markings on the antenna cable and the AURA™ Monitor.

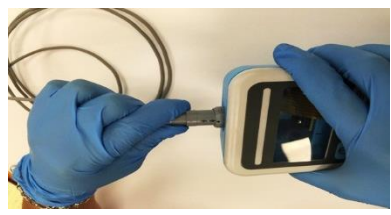

Figure 11: Plug antenna cable into AURA™ Monitor.

## **RUNNING IN-PACKAGE CHECK FOR AURA™ SENSOR**

Before unpacking the AURA<sup>TM</sup> Sensor Tray box, the User can run in-package check for the pre-implantation status of the AURA<sup>TM</sup> Sensor.

To run in-package check:

- Plug the antenna cable into the AURA<sup>™</sup> Monitor.
- Turn the AURA<sup>™</sup> Monitor on and select the △ button for in-package check.

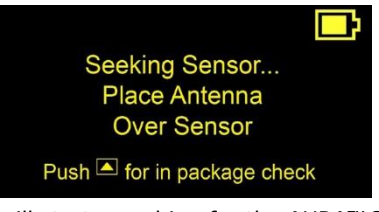

The AURA<sup>™</sup> Monitor will start searching for the AURA<sup>™</sup> Sensor.

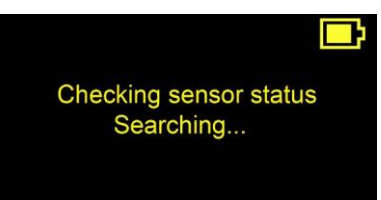

 Slowly move the AURA<sup>™</sup> Antenna around the marked area on the AURA<sup>™</sup> Sensor Tray box (Figure 12). The green light will illuminate on the antenna when the antenna is at the proper location. Hold the antenna at this location.

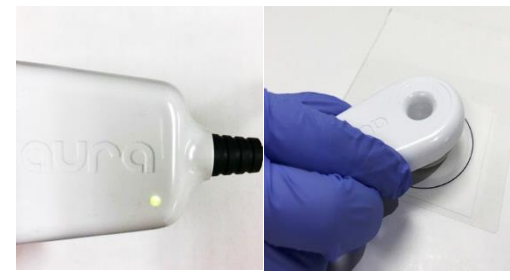

Figure 12: Positioning the AURA™ Antenna at the sticker on the AURA™ Sensor Tray box to run in-package check.

• If an AURA<sup>™</sup> Sensor is found, the AURA<sup>™</sup> Antenna will connect to the AURA<sup>™</sup> Sensor and show its status.

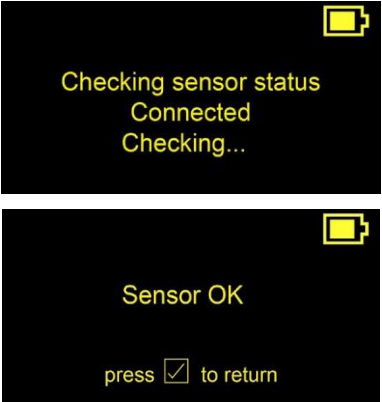

- If no AURA<sup>™</sup> Sensor is found, the AURA<sup>™</sup> Monitor will display "No Sensor Found." Select the button to re-run the in-package check and try to move the AURA<sup>™</sup> Antenna around the marked area again as the AURA<sup>™</sup> Sensor within the box may slightly shift during transportation. If failure persists, please contact Branchpoint Technologies for further instruction.
- Another option to run in-package check is to remove the sterile pouch from the AURA<sup>™</sup> Sensor Tray box and position the AURA<sup>™</sup> Antenna over the AURA<sup>™</sup> Sensor visualized through the translucent side of the pouch.

## CONNECTING TO AN AURA™ SENSOR

Ensure that an AURA<sup>™</sup> Antenna is connected and turn the AURA<sup>™</sup> Monitor on. The device will display the following screen as it seeks an AURA<sup>™</sup> Sensor to connect to.

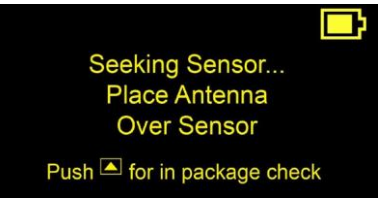

**CAUTION**: DO NOT run an in-package check after the sensor has been inserted. This will lead to an erroneous failure message for functional sensors.

Place antenna directly over the AURA<sup>™</sup> Sensor and into the Antenna Holster provided in the AURA<sup>™</sup> Sensor Tray (Figure 13). The Antenna Holster will hold the AURA<sup>™</sup> Antenna securely in place. The LED on the AURA<sup>™</sup> Antenna will illuminate green upon successful connection to an AURA<sup>™</sup> Sensor.

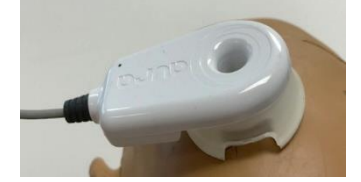

Figure 13: Antenna Holster being affixed onto scalp above AURA™ Sensor. **CAUTION**: Please ensure that the AURA™ Antenna does not rest on or contact the patient's skin.

Upon successful connection, the AURA<sup>™</sup> Monitor will display the sensor's serial number then begin to stream ICP data.

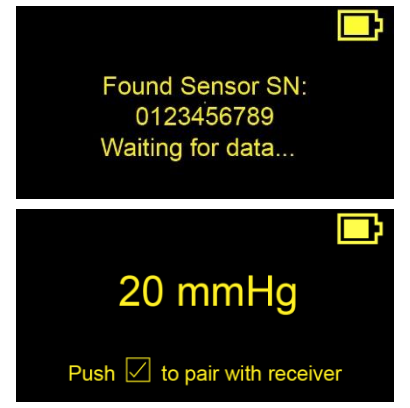

If an AURA<sup>M</sup> Sensor is not found within 20 seconds, the screen will display the following screens:

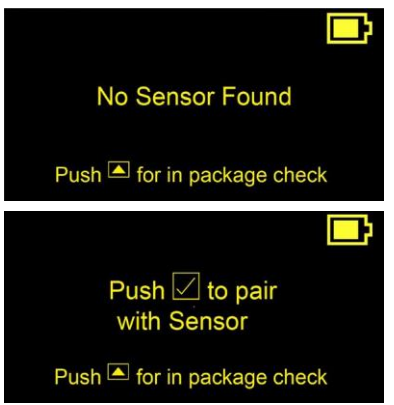

Press  $\square$  to command the antenna to search for a sensor connection again.

**NOTE:** If  $\square$  is not pressed within 2 minutes, the AURA<sup>TM</sup> Monitor will turn off to save power.

After successfully pairing with the AURA<sup>™</sup> Sensor, The AURA<sup>™</sup> Monitor is now ready to pair with the AURA<sup>™</sup> Data Receiver. Press ⊠ button to start paring with the Data Receiver or open the menu and select "Pair Receiver."

#### PAIRING WITH AN AURA™ DATA RECEIVER

After pressing  $\boxtimes$  to start pairing the AURA<sup>TM</sup> Monitor with the AURA<sup>TM</sup> Data Receiver, the screen will ask the user to plug the AURA<sup>TM</sup> Data Receiver into the patient monitor.

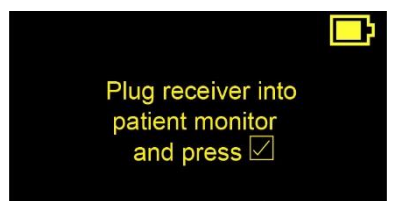

Ensure that the target AURA<sup>™</sup> Data Receiver is connected to the patient monitor (Figure 14) and is calibrated (see AURA<sup>™</sup> Data Receiver Pack Instructions for Use for directions).

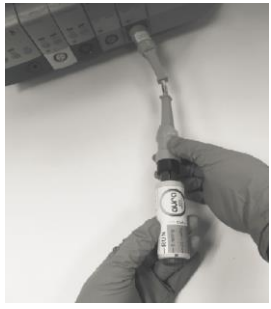

Figure 14: AURA™ Data Receiver connecting into Patient Monitor IBP Port.

Press  $\ensuremath{\boxtimes}$  to continue pairing with a data receiver.

Select the serial number that matches the printed serial number on the label of the AURA<sup>TM</sup> Data Receiver being paired to (Figure 15).

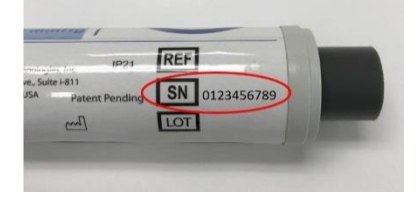

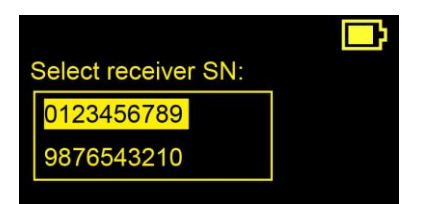

Figure 15: Example of printed serial number on the label of AURA™ Data Receiver.

Select "Connect."

The AURA<sup>™</sup> Monitor will start pairing with the AURA<sup>™</sup> Data Receiver.

| 20 mmHg                 | <b>_</b> } |
|-------------------------|------------|
| Pairing with 0123456789 |            |
|                         |            |

After successfully paired with the AURA<sup>TM</sup> Data Receiver, the AURA<sup>TM</sup> Monitor will display the ICP.

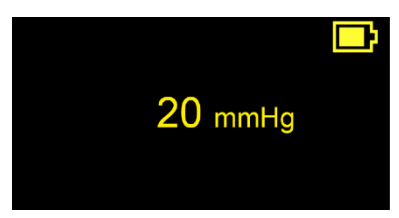

**NOTE:** If the AURA<sup>TM</sup> Data Receiver is not calibrated, after selecting "Connect," the screen will display reminders to calibrate receiver.

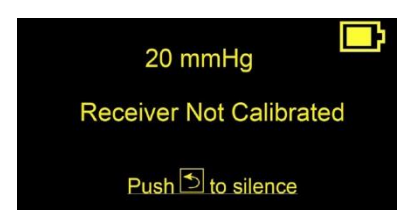

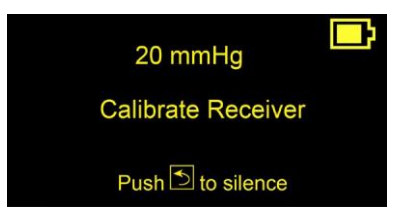

Calibrate receiver according to  $AURA^{TM}$  Data Receiver Instructions For Use. After calibration for receiver is complete, the  $AURA^{TM}$  Monitor will automatically display the ICP.

To unpair an AURA<sup>TM</sup> Data Receiver, press the Menu button and choose "Unpair Receiver" from the drop-down menu and then confirm unpairing. Unpairing will also occur when the AURA<sup>TM</sup> Monitor is turned off. Note that if an AURA<sup>TM</sup> Data Receiver is briefly turned off and on, connection to the prior AURA<sup>TM</sup> Monitor may be automatically re-established.

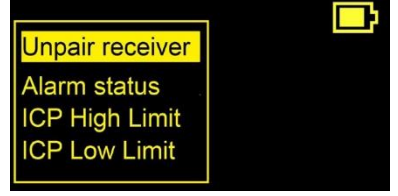

#### SETTING ICP ALARM LIMITS AND ALARM

To enable an alarm when the acquired ICP reaches the high or low limit set by the user, select the Menu button to get to the following screen. Select "Alarm Status" and then "Enable." To disable the alarm, select "Disable."

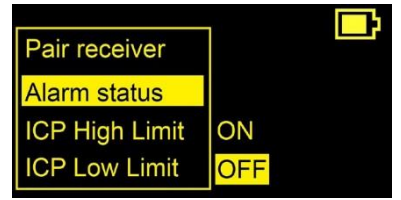

The User can set ICP alarm thresholds. To do so, select ICP High/Low Limit and use the Up and Down buttons to set the ICP threshold value. The LED light will flash when the alarm sounds for these thresholds as well.

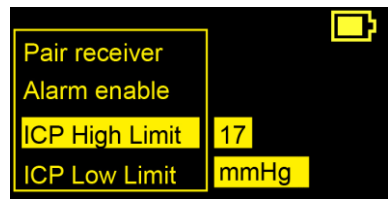

**NOTE:** The factory default ICP low alarm trigger value is 7 mmHg and the default ICP high alarm trigger value is 20 mmHg. If the User changes these trigger values, they will persist across power cycles. Trigger values do not reset to factory settings if the device is turned off and on.

## AUDIO TONES

The following table describes the audio output (including frequency, duration and tone) for different events.

| Event                   | Event Description                                                                                                    | Audio                                                                                                    |
|-------------------------|----------------------------------------------------------------------------------------------------|----------------------------------------------------------------------------------------------------|
| Startup                 | At power up.                                                                                                    | 880 Hz 250ms tone                                                                                                    |
| Button Selection        | Button (any except on/off) pressed.                                                                                                    | 880 Hz 50ms tone                                                                                                    |
| Alarm (High Priority)   | Enabled alarm condition detected.<br>Audio pattern output repeatedly<br>every 5 seconds until alarm cleared<br>or user mutes the alarm.  | AAA-AA AAA-AA<br>A = 440 Hz 100ms tone with 4<br>harmonics space indicates<br>50ms gap – indicates 250ms<br>gap   indicates 2.5 second gap    |
| Alarm (Medium Priority) | Enabled alarm condition detected.<br>Audio pattern output repeatedly<br>every 5 seconds until alarm cleared<br>or user mutes the alarm.  | <b>A A A</b><br><b>A</b> = 440 Hz 150ms tone with 4<br>harmonics space indicates<br>150ms gap                                                 |
| Alarm (Low Priority)    | Enabled alarm condition detected.<br>Audio pattern output repeatedly<br>every 20 seconds until alarm<br>cleared or user mutes the alarm. | <b><u>C</u> A</b><br><b>C</b> = 523 Hz 200ms tone with 4<br>harmonics A = 440 Hz 200ms<br>tone with 4 harmonics space<br>indicates 200ms gap  |
| Fault (Low Priority)    | Fault condition detected. Audio<br>pattern output repeatedly every 30<br>seconds until power off or user<br>mutes the fault.             | <b><u>C</u> A</b><br><b>C</b> = 523 Hz 200ms tone with 4<br>harmonics A = 440 Hz 200ms<br>tone with 4 harmonics space<br>indicates 200 ms gap |
| Sensor Pairing          | The antenna pairs with the sensor.                                                                                                    | <b>D</b> A D<br><b>D</b> = 587 Hz 100 ms tone<br><b>A</b> = 880 Hz 50 ms tone<br><b>D</b> = 1174 Hz 100 ms tone<br>space indicates 50 ms gap  |
| Sensor Unpairing        | The Antenna unpairs from the Sensor.                                                                                                    | <b>D</b> A D<br><b>D</b> = 1174 Hz 100 ms tone<br><b>A</b> = 880 Hz 50 ms tone<br><b>D</b> = 587 Hz 100 ms tone space<br>indicates 50 ms gap  |
| Data Receiver Pairing   | The Monitor pairs with a receiver.                                                                                                    | <b>D</b><br><b>D</b> = 587 Hz 100 ms tone<br><b>D</b> = 1174 Hz 100 ms tone<br>space indicates 50 ms gap                                      |
| Data Receiver Unpairing | The Monitor unpairs from a receiver.                                                                                                    | <b>D</b><br><b>D</b> = 1174 Hz 100 ms tone<br><b>D</b> = 587 Hz 100 ms tone space<br>indicates 50 ms gap                                      |

Table 4: AURA™ Monitor Audio Output.

# 8. MAINTENANCE RECOMMENDATIONS

## BATTERIES

If the AURA<sup>m</sup> Monitor will not be used for some time, remove batteries from the device and place in charging dock to ensure that fully-charged batteries are readily available when needed.

## CLEANING

Keep AURA<sup>™</sup> Monitor Pack devices and accessories away from dust and dirt. Clean the external surfaces of the devices immediately after each use and prior to re-use.

Do not use harsh chemicals, cleaning solvents, or strong detergents to clean any of the devices. Do not spray or pour cleaning solutions directly onto any devices or submerge them.

Recommended cleaning procedure:

- 1. Turn off the device.
- 2. Use a clean, soft, lint-free cloth dampened with isopropanol, Cidex® or a non-staining chemical disinfectant to wipe the external surfaces of the devices.
- 3. Follow applicable hospital cleaning procedures and instructions on the cleaning agent.
- 4. If the device came in contact with blood or bodily fluids, perform intermediate disinfection per FDA and CDC guidelines.
- 5. Follow applicable instructions for the cleaning agent to remove excess cleaning solution or residue. Otherwise, wipe devices using a clean, dry, lint-free cloth.
- 6. Visually inspect the devices to ensure surfaces are free of residue and soil. Inspect for any signs of wear or damage to the devices such as discoloration and cracking. If damage is detected, discontinue use and contact the Manufacturer.

## SERVICE

There are no user-accessible or user-serviceable parts or components in the AURA<sup>™</sup> Monitor Pack. If any service, repair, or replacement of internal components is needed, the AURA<sup>™</sup> Monitor Pack must be returned to Branchpoint Technologies. For instructions and return packaging, contact Branchpoint Technologies using the information on the back cover of this manual. When requesting service, please provide information concerning the nature of the failure and the manner in which the equipment was used when the failure occurred. The model number and serial number should also be provided.

## MAINTENANCE CHECK

Perform a visual inspection and verify the following prior to each use:

- Mechanical and functional integrity of the AURA<sup>™</sup> Monitor, cables, and accessories.
- Legibility and adherence of the AURA<sup>™</sup> Monitor labels.

#### DISPOSAL

To dispose of, return, or exchange an AURA<sup>™</sup> Monitor, contact Branchpoint Technologies using the information on the back cover of this manual or dispose in accordance with appropriate hospital policy. Do not dispose of the AURA<sup>™</sup> Monitor in the trash or at electronics recycling facilities.

# 9. TROUBLESHOOTING

This section presents potential AURA<sup>™</sup> Monitor operational issues and recommended solutions. Contact Branchpoint Technologies using the information on the back cover of this manual for additional assistance.

# TROUBLE CONNECTING WITH THE AURA™ SENSOR OR POOR QUALITY OF SERVICE

- The AURA<sup>™</sup> Monitor will display the messages: "Sensor Connection Lost," "Reposition Antenna, Check Connections," or "Sensor Error" to indicate an AURA<sup>™</sup> Sensor connection issue.
- Reposition the AURA<sup>™</sup> Antenna and check connections until a good connection is re-established between the AURA<sup>™</sup> Sensor and AURA<sup>™</sup> Monitor.

**NOTE:** If the AURA<sup>™</sup> Monitor cannot connect to an AURA<sup>™</sup> Sensor, try repositioning the AURA<sup>™</sup> Antenna.

# TROUBLE CONNECTING WITH THE AURA™ DATA RECEIVER OR POOR QUALITY OF SERVICE

- The AURA<sup>™</sup> Monitor will state "No Receivers Found" if it does not find any receivers ready for connection. In this case, verify that no other AURA<sup>™</sup> Monitor is already connected to the target AURA<sup>™</sup> Data Receiver.
- The AURA<sup>™</sup> Monitor will display the words "Pairing Failed," "Receiver Error," or "Connect Receiver" to indicate failure to connect with a selected AURA<sup>™</sup> Data Receiver. If the AURA<sup>™</sup> Monitor fails to communicate with the AURA<sup>™</sup> Data Receiver or determines there is a poor Quality of Service, it will automatically disconnect from the AURA<sup>™</sup> Data Receiver.
- Verify there are no potential sources of interference in close proximity to the AURA<sup>™</sup> Monitor or AURA<sup>™</sup> Data Receiver.
- Check the connection of the AURA<sup>™</sup> Data Receiver to the patient monitor.
- After verification, reset the AURA<sup>™</sup> Monitor.

## POINT MEASUREMENT MODE

In point measurement mode, the patient monitor displays ICP as a series of flat line values (10 to 30 seconds at each consecutive averaged value) instead of an ICP waveform. The point measurement mode allows the ICP monitoring system to operate in a low power state. When in this mode, try re-positioning the AURA<sup>™</sup> Antenna for better alignment with the AURA<sup>™</sup> Sensor. The system will automatically transition out of point measurement mode when the issue is resolved.

## ALARMS

Table 5 lists all possible alarms that can be displayed to the User based on their significance, LED indicator status, and the audio alarm priority.

If a medium priority and a low priority alarm are active at the same time, the AURA<sup>TM</sup> Monitor will only sound the medium alarm.

If two or more medium alarms are active at the same time, the AURA<sup>M</sup> Monitor will cycle through all of them and display the alarm text for each alarm as shown in Table 5.

Table 5: Alarms Condition, Display, LED status, and Audio Alarm output level.

| Alarm Condition          | Display                                                                   |   | Audio Alarm |
|--------------------------|---------------------------------------------------------------------------|---|-------------|
| Max. ICP Exceeded        | Flashing "HI" text to left of ICP average                                 | Y | Medium      |
| Min. ICP Exceeded        | Flashing "LO" text to left of ICP average                                 | Y | Medium      |
| In Package Check Failure | "Sensor Check Failure"                                                    | Ν | None        |
| Monitor Over Temperature | "Monitor Cooling"                                                         | Ν | Medium      |
| Battery Temperature High | Screen 1: "Battery Temp High"<br>Screen 2: "Change Battery, Check Manual" | N | Medium      |
| Low Battery              | Screen 1: "Battery Low"<br>Screen 2: "Change Battery"                     | N | Medium      |
| Critically Low Battery   | Screen 1: "Battery CRITICAL"<br>Screen 2: "Change Battery"                | N | Medium      |
| Receiver Not Calibrated  | Screen 1: "Receiver Not Calibrated"<br>Screen 2: "Calibrate Receiver"     | N | Low         |
| Receiver Issue           | Screen 1: "Receiver Error"<br>Screen 2: "Connect Receiver"                | N | Low         |

## **10. COMPLIANCE STATEMENTS**

## EMI/RFI

This equipment has been tested and found to comply with the applicable limits for medical devices, IEC 60601-1-2:2007.

Although this testing shows the device to provide reasonable protection against harmful interference in a typical medical installation, there is no guarantee that interference will not occur in a particular installation. If the device does cause harmful interference the user is encouraged to try and correct the interference by the following measures:

- Reorient or relocate the device
- Increase the separation between the devices
- Connect the equipment to an outlet on a different circuit
- Contact Branchpoint Technologies using the information on the back cover of this manual

**NOTE:** "Harmful interference" is defined by the FCC as follows: Any emission, radiation or induction that endangers the functioning of a radio navigation service or of other safety services or seriously degrades, obstructs or repeatedly interrupts a radio communications service operating in accordance with FCC rules.

## ESSENTIAL PERFORMANCE

Essential performance is maintained as long as the AURA<sup>™</sup> ICP Monitoring System can be brought back into a functional state to measure and display ICP to the user without requiring surgical intervention to remove or replace the sensor.

The performance limit for ICP measurement accuracy is  $\pm$  2 mmHg for ICP values of 0 to 20 mmHg, and  $\pm$  10% for ICP values above 20 mmHg during normal and single fault conditions.

## FEDERAL COMMUNICATIONS COMMISSION (FCC) COMPLIANCE

AURA<sup>™</sup> Monitor contains FCC ID T7V1740.

AURA<sup>TM</sup> Antenna contains FCC ID 2AJW602. This product complies with Part 18 of the FCC rules.

This device complies with part 15 of the FCC Rules. Operation is subject to the following two conditions:

- This device may not cause harmful interference; and
- This device must accept any interference received, including interference that may cause undesired operation

**CAUTION**: Changes or modifications not expressly approved by Branchpoint Technologies could void the user's authority to operate the equipment.

## **11. PRODUCT INFORMATION DISCLOSURE**

Branchpoint Technologies has exercised reasonable care in the selection of materials and the manufacture of these products. Branchpoint Technologies excludes all warranties, whether expressed or implied, including but not limited to, any implied warranties of merchantability or fitness for a particular purpose. Branchpoint Technologies shall not be liable for any incidental or consequential loss, damage, or expense, directly or indirectly arising from use of these products. Branchpoint Technologies neither assumes nor authorizes any person to assume for it any other or additional liability or responsibility in connection with these products. Branchpoint Technologies intends that this device should be used only by physicians with educational and training background enabling the proper use of the device.

## **12. TECHNICAL SPECIFICATIONS**

AURA<sup>™</sup> ICP MONITORING SYSTEM

## TECHNICAL AND PERFORMANCE SPECIFICATIONS

|                                                                                                    | <b>'</b>                                                                                                   |
|----------------------------------------------------------------------------------------------------|----------------------------------------------------------------------------------------------------|
| Frequency response                                                                                                    | 10 mmHg: 34 Hz                                                                                             |
| The maximum frequency response of the AURA <sup>™</sup> ICP<br>Monitoring System, including the ICP readout display, at<br>peak pressures of 10, 20, and 50 mmHg. | 20 mmHg: 38 Hz                                                                                             |
|                                                                                                    | 50 mmHg: 23 Hz                                                                                             |
|                                                                                                    | AURA <sup>™</sup> Monitor displays a 1 second moving average.                                              |
| Slew rates                                                                                                    | 10 mmHg: 0.79 mmHg/ms                                                                                      |
| The slew rates (the system's fastest output during a                                                                                                    | 20 mmHg: 1.68 mmHg/ms                                                                                      |
| peak pressures of 10, 20, and 50 mmHg.                                                                                                    | 50 mmHg: 2.06 mmHg/ms                                                                                      |
| Time constants                                                                                                    | With increasing pressure:                                                                                  |
| The time constants for full-scale deflection of the                                                                                                    | 10 mmHg: 5.75 ms                                                                                           |
| system, with both increasing and decreasing pressure.                                                                                                    | 20 mmHg: 5.62 ms                                                                                           |
|                                                                                                    | 50 mmHg: 8.03 ms                                                                                           |
|                                                                                                    | With decreasing pressure:                                                                                  |
|                                                                                                    | 10 mmHg: 7.74 ms                                                                                           |
|                                                                                                    | 20 mmHg: 8.99 ms                                                                                           |
|                                                                                                    | 50 mmHg: 9.10 ms                                                                                           |
| Pressure range of the AURA <sup>™</sup> ICP Monitoring System including display range.                                                                            | -20 to 100 mmHg                                                                                            |
| Accuracy of ICP range.                                                                                                    | -20 to 20 mmHg: ± 2 mmHg                                                                                   |
|                                                                                                    | 20 to 100 mmHg: ± 10%                                                                                      |
| Length of time over which the device will maintain                                                                                                    | 29 Days                                                                                                    |
| the specified accuracy.                                                                                                    |                                                                                                    |
| Pressure stability over temperature.                                                                                                    | The stability of pressure<br>measurement is not affected by<br>sensor temperature between<br>25°C to 39°C. |
| The expected drift of the zero-point reading of the                                                                                                    | First 24 hours:                                                                                            |
| AURA <sup>™</sup> Sensor.                                                                                                    | $< 0 \pm 2$ mmHg per day                                                                                   |
|                                                                                                    | 29 days:                                                                                                   |
|                                                                                                    | < 0.3 mmHg per day                                                                                         |

## AURA<sup>™</sup> MONITOR SPECIFICATIONS

| Physical dimen                                               | Physical dimension and weight  |  |  |
|--------------------------------------------------------------|--------------------------------|--|--|
| Height                                                       | 7.8 inches                     |  |  |
| Width                                                        | 3.7 inches                     |  |  |
| Depth                                                        | 1.8 inches                     |  |  |
| Weight (with battery inserted)                               | 700 grams                      |  |  |
| Temperat                                                     | ture limits                    |  |  |
| Operating                                                    | 15°C to 30°C                   |  |  |
| Storage                                                      | 0°C to 50°C                    |  |  |
| Humidi                                                       | ty limits                      |  |  |
| Operating                                                    | 20-85% R.H., non-condensing    |  |  |
| Storage                                                      | 20-85% R.H., non-condensing    |  |  |
| Pressu                                                       | re limits                      |  |  |
| Operating                                                    | 795 mmHg to 700 mmHg           |  |  |
| Storage                                                      | 795 mmHg to 375 mmHg           |  |  |
| RF data tra<br>(AURA™ Monitor ar                             | ansmission<br>nd AURA™Antenna) |  |  |
| Frequency range                                              | 2.40 - 2.48 GHz                |  |  |
| Output power                                                 | 0dBm (0.001 watts)             |  |  |
| Modulation                                                   | GFSK FHSS                      |  |  |
| Wireles<br>(AURA™                                            | s power<br>Antenna)            |  |  |
| Frequency range                                              | 13.553 - 13.567 MHz            |  |  |
| Output power (variable)                                      | Less than 4.5W                 |  |  |
| Transmissi                                                   | Transmission distance          |  |  |
| AURA <sup>™</sup> Antenna to AURA <sup>™</sup> Sensor        | 1.5 cm                         |  |  |
| AURA <sup>™</sup> Monitor to AURA <sup>™</sup> Data Receiver | 7 meters                       |  |  |
| Soft                                                         | ware                           |  |  |
| Version                                                      | BLE: SW-0008 rev. A            |  |  |
|                                                              | MCU: SW-0006 rev. C            |  |  |

## AURA<sup>™</sup> ANTENNA SPECIFICATIONS

| Physical dimension and weight                                |                       |  |  |
|--------------------------------------------------------------|-----------------------|--|--|
| Height                                                       | 3.3 inches            |  |  |
| Width                                                        | 1.8 inches            |  |  |
| Depth                                                        | 0.8 inches            |  |  |
| Weight                                                       | 63 grams              |  |  |
| AURA <sup>™</sup> Antenna cable length                       | 5 ft 0.2 inches       |  |  |
| Transmission                                                 | Transmission distance |  |  |
| AURA <sup>™</sup> Antenna to AURA <sup>™</sup> Sensor        | 1.5 cm                |  |  |
| AURA <sup>™</sup> Monitor to AURA <sup>™</sup> Data Receiver | 7 meters              |  |  |
| Wireless power                                               |                       |  |  |
| Frequency range                                              | 13.553 - 13.567 MHz   |  |  |
| Software                                                     |                       |  |  |
| Version                                                      | BLE: SW-0008 rev. A   |  |  |
|                                                              | MCU: SW-0002 rev. D   |  |  |

#### **AURA™ BATTERY SPECIFICATIONS**

| Battery          |                              |  |
|------------------|------------------------------|--|
| Туре             | Li-ion, rechargeable         |  |
| Capacity         | 5600 mAh                     |  |
| Charge duration  | Operating: 8 hours (typical) |  |
| Voltage          | 11.1 V                       |  |
| Physical dimensi | on and weight                |  |
| Height           | 5.2 inches                   |  |
| Width            | 3.4 inches                   |  |
| Depth            | 1.1 inches                   |  |
| Weight           | 400 grams                    |  |
| Temperatu        | re limits                    |  |
| Operating        | 15°C to 30°C                 |  |
| Storage          | 0°C to 50°C                  |  |
| Humidity         | limits                       |  |
| Operating        | 20-85% R.H., non-condensing  |  |
| Storage          | 20-85% R.H., non-condensing  |  |
| Pressure limits  |                              |  |
| Operating        | 795 mmHg to 700 mmHg         |  |
| Storage          | 795 mmHg to 375 mmHg         |  |

| Charger AC power supply input requirements |                             |  |
|--------------------------------------------|-----------------------------|--|
| Voltage                                    | 100 - 240 VAC               |  |
| Frequency                                  | 50-60 Hz                    |  |
| Charger Power                              | r Supply output             |  |
| Voltage                                    | 15 VDC                      |  |
| Power                                      | 30W                         |  |
| Chargin                                    | g output                    |  |
| Voltage                                    | 12.6 VDC per charging bay   |  |
| Current                                    | 895 mA per charging bay     |  |
| Physical dimensions and weight             |                             |  |
| Charger                                    |                             |  |
| Height                                     | 5.8 inches                  |  |
| Width                                      | 5.8 inches                  |  |
| Depth                                      | 3.0 inches                  |  |
| Weight                                     | 375 grams                   |  |
| Charger Power Supply                       |                             |  |
| Height                                     | 3.3 inches                  |  |
| Width                                      | 2.8 inches                  |  |
| Depth                                      | 1.9 inches                  |  |
| Weight (with cable)                        | 450 grams                   |  |
| Temperature limits                         |                             |  |
| Operating                                  | 15°C to 30°C                |  |
| Storage                                    | 0°C to 50°C                 |  |
| Humidity limits                            |                             |  |
| Operating                                  | 20-85% R.H., non-condensing |  |
| Storage                                    | 20-85% R.H., non-condensing |  |

## AURA™ BATTERY CHARGER SPECIFICATIONS

Guidance and Manufacturer's Declaration - Emissions

The AURA<sup>TM</sup> Intracranial Monitor System and AURA<sup>TM</sup> System Battery Charger are intended for use in the electromagnetic environment specified below. The customer or user of the AURA<sup>TM</sup> Intracranial Monitor System and AURA System Battery Charger should ensure that they are used in such an environment.

| Emissions Test             | Compliance | Electromagnetic Environment – Guidance                                                                                                    |
|----------------------------|------------|----------------------------------------------------------------------------------------------------|
| RF Emissions<br>CISPR 11   |            |                                                                                                    |
| System                     | Group 2    | The AURA <sup>™</sup> Intracranial Monitor System uses Group 2<br>limits.<br>The AURA <sup>™</sup> Intracranial Monitor System must emit<br>electromagnetic energy in order to perform its<br>intended function. Nearby equipment may be affected. |
| Battery<br>Charger         | Group 1    | The AURA <sup>™</sup> System Battery Charger RF emissions are very low and are not likely to cause any interference in nearby electronic equipment.                                                                                                |
| RF Emissions<br>CISPR 11   | Class A    |                                                                                                    |
| Harmonics<br>IEC 61000-3-2 | Class A    | System Battery Charger are suitable for professional                                                                                                    |
| Flicker<br>IEC 61000-3-3   | Complies   | establishments only.                                                                                                    |

Guidance and Manufacturer's Declaration - Immunity

The AURA<sup>TM</sup> Intracranial Monitor System and AURA<sup>TM</sup> System Battery Charger are intended for use in the electromagnetic environment specified below. The customer or user of the AURA<sup>TM</sup> Intracranial Monitor System and AURA<sup>TM</sup> System Battery Charger should ensure that it is used in such an environment.

| Immunity<br>Test                                                     | IEC 60601<br>Test Level                              | Compliance<br>Level                                  | Electromagnetic Environment –<br>Guidance                                                                                                    |
|----------------------------------------------------------------------|------------------------------------------------------|------------------------------------------------------|----------------------------------------------------------------------------------------------------|
| ESD<br>IEC 61000-4-2                                                 | ±4kV Contact<br>±8kV Air                             | ±4kV Contact<br>±8kV Air                             | Floors should be wood, concrete or ceramic tile. If floors are synthetic, the r/h should be at least 30%                                                                                                    |
| EFT<br>IEC 61000-4-4                                                 | ±2kV Mains<br>±1kV I/O's                             | ±2kV Mains<br>±1kV N/A                               | Mains power quality should be that<br>of a typical commercial or hospital<br>environment.                                                                                                    |
| Surge<br>IEC 61000-4-5                                               | ±1kV<br>Differential<br>±2kV<br>Common               | ±1kV<br>Differential<br>±2kV<br>Common               | Mains power quality should be that<br>of a typical commercial or hospital<br>environment.                                                                                                    |
| Voltage Dips/<br>Dropout<br>IEC 61000-<br>4-11                       | >95% Dip for<br>0.5 Cycle<br>>95% Dip for<br>1 Cycle | >95% Dip for<br>0.5 Cycle<br>>95% Dip for<br>1 Cycle | Mains power quality should be that<br>of a typical commercial or hospital<br>environment. If the user of the<br>AURA <sup>™</sup> System Battery Charger<br>requires continued operation<br>during power mains<br>interruptions, it is recommended |
|                                                                      | 30% Dip for<br>25/30 Cycles                          | 30% Dip for<br>25/30 Cycles                          | that the AURA <sup>IM</sup> System Battery<br>Charger be powered<br>from an uninterruptible power<br>supply or a battery.                                                                                                    |
|                                                                      | >95% Dip for<br>250/300<br>Cycles                    | >95% Dip for<br>250/300<br>Cycles                    |                                                                                                    |
| Power Frequency<br>50/60Hz<br>Magnetic<br>Field<br>IEC 61000-<br>4-8 | 3 A/m                                                | 3A/m                                                 | Power frequency magnetic fields<br>should be that of a typical<br>commercial or hospital<br>environment.                                                                                                    |

Guidance and Manufacturer's Declaration - Immunity

The AURA<sup>TM</sup> Intracranial Monitor System and AURA<sup>TM</sup> System Battery Charger are intended for use in the electromagnetic environment specified below. The customer or user of the AURA<sup>TM</sup> Intracranial Monitor System and AURA<sup>TM</sup> System Battery Charger should ensure that it is used in such an environment.

| Immunity<br>Test                 | IEC 60601 Test<br>Level                                                                                        | Compliance Level                                                                                   | Electromagnetic Environment –<br>Guidance       |
|----------------------------------|----------------------------------------------------------------------------------------------------|----------------------------------------------------------------------------------------------------|-------------------------------------------------|
| Conducted<br>RF IEC<br>61000-4-6 | 3V<br>0.15MHz-80MHz<br>6V <sup>1)</sup> in ISM between<br>0.15MHz and<br>80MHz <sup>2)</sup><br>80% AM at 1kHz | 3V<br>0.15MHz-80MHz<br>$6V^{1)}$ in ISM be-<br>tween 0.15MHz<br>and $80MHz^{2)}$<br>80% AM at 1kHz | PROFESSIONAL HEALTHCARE<br>FACILITY ENVIRONMENT |
| Radiated RF<br>IEC 61000-<br>4-3 | 3V/m<br>80MHz – 2.7GHZ<br>80% AM at 1kHz                                                                       | 3V/m<br>80MHz – 2.7GHZ<br>80% AM at 1kHz                                                           | PROFESSIONAL HEALTHCARE<br>FACILITY ENVIRONMENT |

<sup>1)</sup> r.m.s. before modulation is applied.

 $^{2)}\text{The ISM}$  (industrial, scientific, and medical) bands between 0.15 MHz and 80 MHz are 6.765 MHz to 6.795 MHz; 13.553 MHz to 13.567 MHz; 26.957 MHz to 27.283 MHz; and 40.66 MHz to 40.70 MHz. The amateur radio bands between 0.15 MHz and 80 MHz are 1.8 MHz to 2.0 MHz, 3.5 MHz to 4.0 MHz, 5.3 MHz to 5.4 MHz, 7 MHz to 7.3 MHz, 10.1 MHz to 10.15 MHz, 14 MHz to 14.2 MHz, 18.07 MHz to 18.17 MHz, 21.0 MHz to 21.4 MHz, 24.89 MHz to 24.99 MHz, 28.0 MHz to 29.7 MHz and 50.0 MHz to 54.0 MHz.

Guidance and Manufacturer's Declaration - Immunity

The AURA<sup>TM</sup> Intracranial Monitor System is intended for use in the electromagnetic environment specified below. The customer or user of the AURA<sup>TM</sup> Intracranial Monitor System should ensure that it is used in such an environment.

| Test<br>Frequency                        | Band <sup>1</sup>                          | Service <sup>1</sup>                                                          | Modulation <sup>2</sup>                            | Maximum<br>Power                   | Distance                           | Immunity<br>Test<br>Level |
|------------------------------------------|--------------------------------------------|-------------------------------------------------------------------------------|----------------------------------------------------|------------------------------------|------------------------------------|---------------------------|
| MHz                                      | MHz                                        |                                                                               |                                                    | W                                  | Meters                             | (V/m)                     |
| 385                                      | 380-390                                    | TETRA 400                                                                     | Pulse<br>modulation <sup>2</sup><br>18 Hz          | 1.8                                | 0.3                                | 27                        |
| 450                                      | 430-470                                    | GMRS 460,<br>FRS 460                                                          | FM <sup>3</sup> ± 5 kHz<br>deviation 1<br>kHz sine | 2                                  | 0.3                                | 28                        |
| 710<br>745<br>780                        | 704-787                                    | LTE Band<br>13, 17                                                            | Pulse<br>modulation <sup>2</sup><br>217 Hz         | 0.2                                | 0.3                                | 9                         |
| 810<br>870<br>930                        | 800-960                                    | GSM 800/900,<br>TEETRA 800,<br>iDEN 820,<br>CDMA 850,<br>LTE Band 5           | Pulse<br>modulation <sup>2</sup><br>217 Hz         | 2                                  | 0.3                                | 28                        |
| 1720<br>1845<br>1970                     | 1700-<br>1900                              | GSM 1800;<br>CDMA 900;<br>GSM 1900;<br>DECT; LTE Band<br>1, 3, 4, 25;<br>UMTS | Pulse<br>modulation <sup>2</sup><br>217 Hz         | 2                                  | 0.3                                | 28                        |
| 2450                                     | 2400-<br>2750                              | WLAN, 802.11<br>b/g/n, RFID<br>2450, LTE<br>Band 7                            | Pulse<br>modulation <sup>2</sup><br>217 Hz         | 2                                  | 0.3                                | 28                        |
| 5240<br>5500<br>5785                     | 5100 -<br>5800                             | WLAN<br>802.11a/n                                                             | Pulse<br>modulation <sup>2</sup><br>217 Hz         | 0.2                                | 0.3                                | 9                         |
| NOTE If neo<br>antenna an<br>permitted b | cessary to a<br>d the ME EC<br>by IEC 6100 | chieve the IMMUNI<br>QUIPMENT or ME SY<br>0-4-3.                              | TY TEST LEVEL, th<br>STEM may be redu              | e distance betw<br>uced to 1 m. Th | een the transm<br>e 1 m test dista | itting<br>nce is          |
| <sup>1</sup> For some                    | services, or                               | nly the uplink freque                                                         | encies are included                                | d.                                 |                                    |                           |

<sup>2</sup> The carrier shall be modulated using a 50 % duty cycle square wave signal.

 $^{\rm 3}$  As an alternative to FM modulation, 50 % pulse modulation at 18 Hz may be used because while it does not represent actual modulation, it would be worst case.

# **13. PACKAGING AND DEVICE SYMBOLS**

The Following symbols may be used on the AURA<sup>™</sup> Monitor, its accessories, and their packaging.

| Symbol                                      | Specification                                                                                                    | Symbol         | Specification                                                                                    |
|---------------------------------------------|----------------------------------------------------------------------------------------------------|----------------|--------------------------------------------------------------------------------------------------|
|                                             | Consult instructions for<br>use                                                                                                    |                | Manufacturer                                                                                     |
| <b>1</b>                                    | Temperature limitations                                                                                                    | M              | Date of Manufacture                                                                              |
|                                             | Atmospheric limitations                                                                                                    | STERILEEO      | Sterilized using ethylene oxide                                                                  |
| <u>کی</u>                                   | Humidity limitations                                                                                                    | STERTINZE      | Do not resterilize                                                                               |
| SN                                          | Serial Number                                                                                                    | (((••)))       | Non-ionizing electromagnetic<br>radiation                                                        |
| REF                                         | Reference/ Catalogue<br>Number                                                                                                    | $\triangle$    | Caution                                                                                          |
| LOT                                         | Lot Number                                                                                                    |                | Do not use if package is damaged                                                                 |
| $\sum_{i=1}^{n}$                            | Use-by date                                                                                                    | (              | Do not reuse, single-use device                                                                  |
| ETL CLASSIFIED<br>US<br>Intertek<br>5010848 | Mark for Nationally<br>Recognized testing for<br>safety standards<br>Conforms to<br>AAMI STD ES60601-1<br>IEC STD 60601-1-6<br>IEC STD 60601-1-8                                                 | NON<br>STERILE | Non-sterile                                                                                      |
| X                                           | WEEE- Waste, Electrical,<br>and Electronic Equipment<br>(WEEE). Indicates separate<br>collection for electrical and<br>electronic equipment (i.e.,<br>do not throw this device in<br>the trash). | <b>R</b> ¢     | Caution: Federal (USA) law restricts<br>this device to sale by or on the order<br>of a physician |
| FC                                          | Federal Communications<br>Commission (FCC)                                                                                                    | IPXX           | International Protection Rating                                                                  |
| Ŕ                                           | Type BF Applied Part                                                                                                    |                | Class II Electrical Appliance                                                                    |
| X                                           | Non-Pyrogenic                                                                                                    | Li-lon         | Contains Lithium Ion Batteries                                                                   |
| MR                                          | MR Unsafe                                                                                                    | NA             | NA                                                                                               |

# **14. ASSOCIATED DEVICE LABELS**

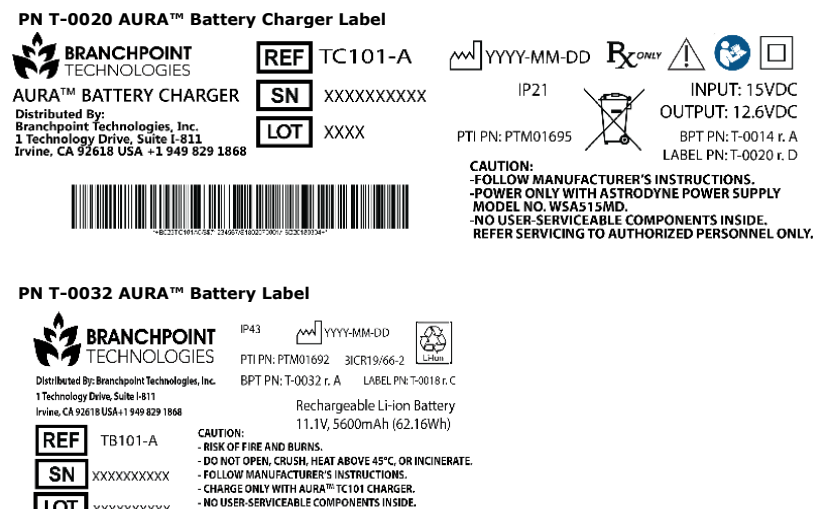

#### PN T-0012 AURA<sup>™</sup> Monitor Label

\*\*\*\*\*

LOT

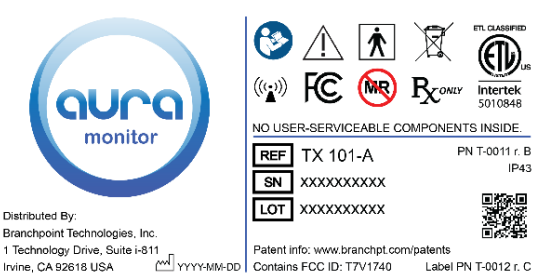

REFER SERVICING TO AUTHORIZED PERSONNEL ONLY.

#### PN T-0039 AURA™ Antenna Label

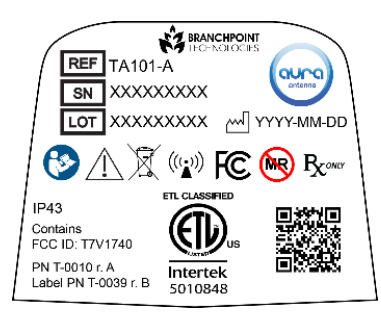

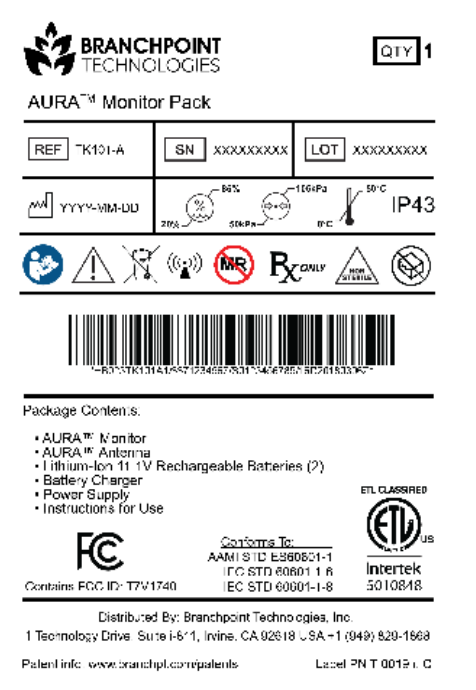

#### PN T-0022 AURA™ Monitor Pack Shipping Container Label

| From:                           | To:             |
|---------------------------------|-----------------|
| Branchpoint Technologies        | Customer        |
| 1 Technology Drive, Suite i-811 | Address 1       |
| Irvine, CA 92618                | City, State Zip |
| USA                             | Country         |

REF TK101-A

PO #: XX-XXXX

QTY: 1

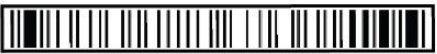

GUDID: (01)01234567890123(17)1234567890

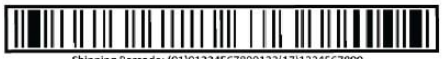

Shipping Barcode: (01)01234567890123(17)1234567890

PN T-0022 r.A

# **15. END-USER SOFTWARE LICENSE AGREEMENT**

IMPORTANT: This End User License Agreement ("Agreement") is a legal agreement between you (either an individual or a legal entity) ("you", or "your," as context requires) and Branchpoint Technologies, Inc. and, where applicable, its licensors (collectively "Branchpoint") for the software ("Software") and associated documentation ("Documentation") used in connection with the AURA ICP Monitoring System.

BY USING THE SOFTWARE, YOU AGREE TO BE BOUND BY THE FOLLOWING TERMS AND CONDITIONS. IF YOU ARE ENTERING INTO THE AGREEMENT ON BEHALF OF A COMPANY OR OTHER LEGAL ENTITY, YOU REPRESENT THAT YOU HAVE THE AUTHORITY TO BIND SUCH ENTITY AND ITS AFFILIATES TO THE AGREEMENT, IN WHICH CASE THE TERMS "YOU" OR "YOUR" SHALL REFER TO SUCH ENTITY. PLEASE READ THESE TERMS AND CONDITIONS CAREFULLY AS THEY GOVERN YOUR USE OF THE SOFTWARE. If you do not agree to the terms and conditions of this Agreement, please do NOT use the software.

#### 1. GRANT OF LICENSE

Branchpoint hereby grants to you a personal, limited, non-exclusive, non-sub-licensable, nontransferable, nonassignable license to use the Software as installed on your purchased product.

#### Disabling Mechanism Applicable to All Users

Your license may allow you to use the Software only for a specific duration. THE SOFTWARE MAY CONTAIN A DISABLING MECHANISM THAT WILL PREVENT IT FROM BEING USED AFTER THE LICENSE PERIOD EXPIRES. YOU MUST NOT TAMPER WITH THE DISABLING MECHANISM OR THE SOFTWARE.

#### 2. LICENSE RESTRICTIONS

a) All rights not expressly granted are reserved.

b) You may not: (i) permit other individuals or entities to use or have access to the Software except under the terms of this Agreement; (ii) modify, translate, reverse engineer, decompile, disassemble (except to the extent that this restriction is expressly prohibited by law) or create derivative works based upon the Software or Documentation; (iii) copy the Software or Documentation (except for back-up or archival purposes); (iv) rent, lease, lend, assign, or otherwise transfer rights to the Software or Documentation; or (v) remove any proprietary notices or labels on the Software or Documentation. Any such forbidden use shall immediately terminate your license to the Software and Documentation.

c) You agree that you shall only use the Software and Documentation in a manner that complies with all applicable laws, regulations and the like in the jurisdictions in which you use the Software and Documentation, including, but not limited to, applicable restrictions concerning medical uses and copyright and other intellectual property rights.

d) The Software or the use of the Software may be subject to legal or regulatory provisions related to products used in the healthcare industry. Prior to using the Software, it is your responsibility to ensure that your use of the Software will not violate any legal or regulatory provisions. Please contact Branchpoint to determine the most recent information regarding legal and regulatory approvals.

e) The use of the Software is intended only for use with properly authorized content. Content files, including, but not limited to images, which are viewed using the Software, may be protected by copyright laws or other laws of any jurisdiction and are used at your own risk.

f) You may only use the Software for your internal purposes. You may not use the Software in any way to provide, or as part of, any application service provider service or other similar commercial service or application in which third parties have access to the Software.

g) You shall pay all applicable sales, use, transfer and any other taxes (exclusive of Branchpoint income taxes), however designated, which are collected or levied against Branchpoint on account of this Agreement.

#### 3. UPDATES/ UPGRADES

Branchpoint reserves the right at any time to, but is not obligated to provide Updates to the Software. "Update" shall mean a change to the Software and/or Products designed to correct defects, but does not materially change functionality. If any such Updates are provided to you by Branchpoint, such Updates will be considered a part of the Software and subject to the terms and conditions of this Agreement. You agree and understand that although Branchpoint takes steps to prevent errors, the Software may contain errors affecting proper operation. The license provided herein does not include Upgrades. "Upgrade" shall mean a change to the Software that adds functionality or otherwise implements substantial additional capability. You agree that you may not have access to such Upgrades without separate payment or through a separate support agreement.

#### 4. TITLE

Title, ownership rights, and intellectual property rights in and to the Software and Documentation shall remain in Branchpoint or its licensors, as applicable. The Software is protected by the copyright laws of the country where the Software is used and international copyright treaties. Title, ownership rights and intellectual property rights in and to any content used with the Software shall be retained by the applicable content owner and may be protected by applicable copyright or other law. Branchpoint, and its licensors, also retains all right, title, and interest in and to the trademarks, trade names, logos, and icons (collectively, "Marks") used in or identifying the Software or its features and you may not use such Marks without the prior written permission of Branchpoint. Without limiting the forgoing: (i) AURA™ logo is a trademark of Branchpoint; and (ii) other trademarks are either registered trademarks or trademarks of their respective owners.

#### 5. DISCLAIMER OF WARRANTIES

THE SOFTWARE IS PROVIDED "AS IS," WITHOUT WARRANTY OR REPRESENTATION OF ANY KIND, WHETHER EXPRESS, IMPLIED, OR STATUTORY, INCLUDING WITHOUT LIMITATION, ANY IMPLIED WARRANTIES OF NON-INFRINGEMENT, MERCHANTABILITY, AND FITNESS FOR A PARTICULAR PURPOSE. NEITHER BRANCHPOINT NOR ITS LICENSORS REPRESENT OR WARRANT THAT THE SOFTWARE WILL SATISFY YOUR REQUIREMENTS OR THAT IT IS WITHOUT DEFECT OR ERROR OR THAT THE OPERATION THEREOF WILL BE UNINTERRUPTED OR ERROR FREE. BRANCHPOINT DOES NOT WARRANT THAT FUNCTIONS CONTAINED IN THE SOFTWARE WILL MEET YOUR REQUIREMENTS OR THAT THE OPERATION OF THE SOFTWARE WILL BE ERROR-FREE OR UNINTERRUPTED. BRANCHPOINT MAKES NO GUARANTEES REGARDING THE QUALITY, ACCURACY, COMPLETENESS, EFFECTIVENESS, RELIABILITY, ON USEFULNESS OF THE SOFTWARE OR RESULTS OBTAINED THE REFEROM. NO ORAL OR WRITTEN INFORMATION OR ADVICE GIVEN BY BRANCHPOINT, ITS DIRECTORS, OFFICERS, EMPLOYEES, LICENSORS, SUPPLIERS, AGENTS OR ANYONE ELSE WHO HAS BEEN INVOLVED IN THE CREATION, PRODUCTION, LICENSING, SUBLICENSING, SUPPLY OR DELIVERY OF THE SOFTWARE WILL CREATE A REPRESENTATION, CONDITION, OR WARRANTY, AND YOU MAY NOT RELY ON ANY SUCH INFORMATION OR ADVICE.

You agree that the sole and exclusive responsibility for any medical decisions or actions with respect to the patient's medical care and for determining the accuracy, completeness, or appropriateness of any diagnostic, clinical or medical information provided by the Software resides solely with the health care provider. Branchpoint assumes no responsibility for how such information is used and the choice with regard to when and how to use such information is the health care provider's responsibility. You understand and agree that the responsibility for the medical treatment rests with the health care provider and revolves around the health care provider's judgment and the health care provider's analysis of the patient's condition. Information provided by the Software is not intended in any way to eliminate, replace, or substitute for, in whole or in part, the health care provider's understand.

By using the Software, health care provider agrees that the Software is not intended to suggest or replace any medical decisions or actions with respect to the patient's medical care and that the sole and exclusive responsibility for determining the accuracy, completeness or appropriateness of any diagnostic, clinical or medical information provided by the Software resides solely with the health care provider. Branchpoint assumes no responsibility for how such materials are used and disclaims all warranties, whether expressed or implied, including any warranty as to the quality, accuracy, or suitability of this information and product for any particular purpose.

#### 6. LIMITATION OF LIABILITY

REGARDLESS OF THE SOURCE OF THE LIABILITY, OR THE LEGAL THEORY (INCLUDING, WITHOUT LIMITATION, NEGLIGENCE, CONTRACT, BREACH OF WARRANTY, ABSOLUTE LIABILITY IN TORT, MISREPRESENTATION OR OTHERWISE) UNDER WHICH IT IS ESTABLISHED, IN NO EVENT SHALL BRANCHPOINT OR ITS LICENSORS BE LIABLE FOR ANY CONSEQUENTIAL, INCIDENTAL, INDIRECT, SPECIAL, PUNITIVE, OR OTHER DAMAGES WHATSOEVER (INCLUDING, WITHOUT LIMITATION, DAMAGES FOR LOSS OF PROFITS, SERVICE INTERRUPTION, LOSS OF INFORMATION, OR OTHER PECUNIARY LOSS) ARISING OUT OF THIS AGREEMENT OR THE USE OF OR INABILITY TO USE THE SOFTWARE OR DOCUMENTATION, EVEN IF BRANCHPOINT HAS BEEN ADVISED OF THE POSSIBILITY OF SUCH DAMAGES.

BRANCHPOINT'S TOTAL LIABLITY FOR ANY DIRECT DAMAGES TO YOU, OR ANY THIRD PARTY CLAIMING THROUGH YOU, SHALL NOT EXCEED THE AMOUNT PAID FOR THE SOFTWARE OR FIVE DOLLARS (\$5.00), WHICHEVER IS HIGHER.

BECAUSE SOME JURISDICTIONS DO NOT ALLOW THE EXCLUSION OR LIMITATION OF LIABILITY FOR CONSEQUENTIAL OR INCIDENTAL DAMAGES, THE ABOVE LIMITATION(S) MAY NOT APPLY TO YOU. IN SUCH STATES AND JURISDICTIONS, BRANCHPOINT'S LIABILITY SHALL BE LIMITED TO THE GREATEST EXTENT PERMITTED BY LAW. THIS SECTION SHALL SURVIVE THE TERMINATION OF THE AGREEMENT.

#### 7. INDEMNIFICATION

The Software is not intended to replace the skill and judgment of a qualified medical practitioner and should only be used by people that have been appropriately trained in the functions, capabilities and limitations of the Software. You agree to hold harmless, indemnify and defend Branchpoint, its licensors, officers, directors and employees, from and against any losses, damages, fines and expenses (including attorneys' fees and costs) arising out of or relating to your use of the Software. THE ENTIRE RISK ARISING OUT OF YOUR USE OF THE SOFTWARE AND DOCUMENTATION REMAINS WITH YOU.

#### 8. TERMINATION

This Agreement will automatically terminate at the end of the license period or if you fail to comply with any term hereof including failure to make any required payment when due. No notice shall be required from Branchpoint to effect such termination. You may also terminate this Agreement at any time by notifying Branchpoint in writing of termination. Without prejudice to any other rights, upon any termination of this Agreement, you shall immediately discontinue use of the Software and Documentation and shall within three (3) days return to Branchpoint, or certify destruction of, all full or partial copies of the Software, Documentation and related materials.

#### 9. MISCELLANEOUS

This Agreement shall constitute the complete and exclusive agreement between the Parties, notwithstanding any variance with any other written instrument submitted by you, whether formally rejected by Branchpoint or not. Failure or delay on the part of Branchpoint to exercise any right, power, privilege, or remedy will not constitute a waiver of, or bar the later exercise of, that or any other right, power, privilege, or remedy of Branchpoint. The terms and conditions contained in this Agreement may not be modified except in a writing duly signed by you and an authorized representative of Branchpoint. This Agreement is personal to you, and may not be assigned, sublicensed or transferred without Branchpoint's express written consent. Any such attempted assignment, sublicense, or transfer will be null and void. Branchpoint may terminate this Agreement in the event of any such attempted assignment, sublicense, or transfer. If any provision of this Agreement is held to be unenforceable for any reason, such provision shall be reformed only to the extent necessary to make it enforceable, and such decision shall not affect the enforceability of such provision under other circumstances, or of the remaining provisions hereof under all circumstances. The parties specifically acknowledge and agree that this Agreement be drafted and fully enforceable as written in the English language. This Agreement shall be governed by the laws of the State of California, without regard to conflicts of law provisions. Any dispute between you and Branchpoint regarding this Agreement will be subject to the exclusive jurisdiction of the state and federal courts sitting in Orange County, California. Your remedies in this Agreement are exclusive. Any claim brought by you must be brought within one year of the date the cause of action has accrued or be forever waived. To the extent that you have breached or have indicated your intention to breach this Agreement in any manner which violates or may violate Branchpoint's or its licensors' intellectual property rights, or may cause continuing or irreparable harm to Branchpoint or its licensors (including, but not limited to, any breach that may impact Branchpoint's or its licensors' intellectual property rights, or a breach by reverse engineering), Branchpoint or its licensors may seek injunctive relief, or any other appropriate relief, in any court of competent jurisdiction. To that extent, Branchpoint's licensors shall be third party beneficiaries under this Agreement. This Agreement will not be governed by the United Nations Convention on Contracts for the International Sale of Goods, the application of which is hereby expressly excluded. No rule of strict construction shall apply against or in favor of either party in the construction and interpretation of this Agreement.

This page intentionally left blank.

The AURA<sup>™</sup> Monitor Instructions For Use intends to provide all necessary information for proper operation of all AURA<sup>™</sup> Monitor models.

Do not operate any component of the AURA<sup>™</sup> ICP Monitoring System without completely reading and understanding these instructions.

CAUTION: FEDERAL LAW (U.S.) RESTRICTS THIS DEVICE TO SALE BY OR ON THE ORDER OF A PHYSICIAN.

For further information contact: Branchpoint Technologies 1 Technology Drive, Suite i-811 Irvine, CA 92618 United States Tel.: +1 (949) 829-1868 www.branchpt.com

See www.branchpt.com/patents for patent information. 2017 Branchpoint Technologies, Inc. AURA is a registered trademark of Branchpoint Technologies, Inc.

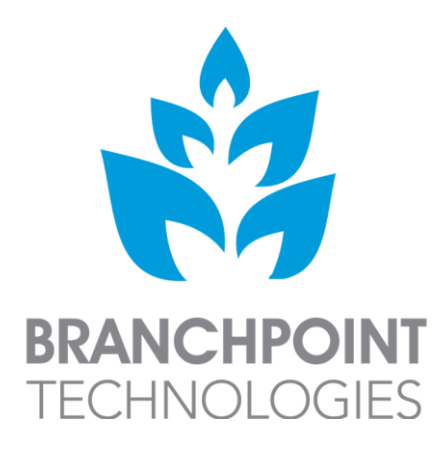

Distributed by: Branchpoint Technologies 1 Technology Drive, Suite i-811 Irvine, CA 92618 United States Phone: +1 (949) 829-1868

MADE IN USA

IFU PN T-0027 rev. B